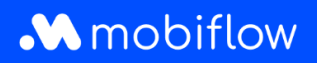

## Comment lier une carte de recharge à un utilisateur ?

 Connectez-vous à la plateforme Mobiflow <u>https://my.mobiflow.be/</u> avec votre adresse email et votre mot de passe et allez dans le menu *Mobilité > Contrats*. Cliquez ensuite sur le nom du contrat, qui dans l'exemple ci-dessous est « EV Charging ».

| M Mobiflow nv        | Contrats                  |                    |                |
|----------------------|---------------------------|--------------------|----------------|
| 🍇 Administration 🗸 🗸 | Nom                       | Utilisateurs       | Temps commencé |
| 🔮 Finances 🗸 🗸 🗸     | EV CHARGING               | Mobiflow Werknemer | 2024-04-05     |
| Points de recharge   | Tous les prix sont inclus | sif 21 % TVA.      |                |
| Plan de recharge     |                           |                    |                |
| : Activité           |                           |                    |                |
| Budgets              |                           |                    |                |
| E Contrats           |                           |                    |                |

Mobiflow Sassevaartstraat 46/201 9000 Gent +32 (0)9 296 45 45 info@mobiflow.be www.mobiflow.be BE0648.837.849 BE 23 0017 8027 9291 BIC: GEBABEBB Mobiflow

2. Sélectionnez l'utilisateur dans le menu déroulant et cliquez sur Ajouter un utilisateur.

| M Mobiflow nv      |   | EV CHARGING (                                             | CM00000908) 🕳                                                                                  | - 1           |
|--------------------|---|-----------------------------------------------------------|------------------------------------------------------------------------------------------------|---------------|
| Administration     | ~ | Contrat<br>Prix                                           | CM00000908<br>0,00 € par mois                                                                  |               |
| Finances           | ~ | Inclure carte de recharge<br>Prix d'une carte de recharge | Facultatif<br>0,00 €                                                                           |               |
| Points de recharge | ~ | Utilisateurs maximals                                     | 1000                                                                                           |               |
| Mobilité           | ^ | Q Utilisateur ou e-mail                                   |                                                                                                |               |
| Plan de recharge   |   | Utilisateur                                               | Numéro de la carte                                                                             | Achats        |
| Activité           |   | Mobiflow Werknemer                                        | BE-MBF210526058233                                                                             | 0             |
| Budgets            |   | Montrer <b>1</b> de 1                                     |                                                                                                |               |
| 🖹 Contrats         |   | Utilisateur*                                              | ·                                                                                              |               |
| 0                  |   |                                                           | Select a user to add to this contract. You have selected 1 out of the r Ajouter un utilisateur | naximum 1000. |

 Dans le menu, naviguez à Mobilité > Cartes de recharge. Trouvez l'utilisateur ayant droit à une carte de recharge et cliquez sur les trois points à l'arrière à droite. Sélectionnez Attribuer la carte si vous avez déjà une carte de recharge, ou sélectionnez Demander si le support Mobiflow doit en envoyer une.

| Administration     | ~   | Cartes de recharge                                            |                                    |                                        |                                 |
|--------------------|-----|---------------------------------------------------------------|------------------------------------|----------------------------------------|---------------------------------|
| Finances           | ~   | Dao do costo do rechoras d                                    | Active C Blogué C                  |                                        | Tautas las Cartas de Dasharra ( |
| Points de recharge | ~   | Tous les utilisateurs de cette liste ont un contrat de mobili | té dans lequel une carte de rechai | rge est facultative et peut être demai | ndée ou attribuée.              |
| Mobilité           | ^   | Q Rechercher                                                  |                                    |                                        | Actions ~                       |
| Plan de recharge   |     | □ Nom ≑                                                       | Statut                             | Contrat 🗢                              |                                 |
| Activité           |     | Mobiflow Werknemer                                            | • Éligible                         | EV CHARGING                            | ī                               |
| Budgets            |     | Mobiflow Company Admin                                        | • Éligible                         | EV CHARGING                            | 1                               |
| Contrats           | ۲ I | Montrer <b>2</b> de 2                                         |                                    |                                        | Attribuer la carte              |
| Cartes de recharge | J   |                                                               |                                    |                                        | Demander                        |

Mobiflow Sassevaartstraat 46/201 9000 Gent +32 (0)9 296 45 45 info@mobiflow.be www.mobiflow.be BE0648.837.849 BE 23 0017 8027 9291 BIC: GEBABEBB

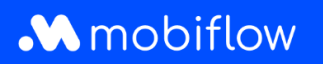

4. Lorsque vous ajoutez une carte de recharge, entrez le code visible (commençant par BE-MBF-) et cliquez sur *Envoyer* pour activer la carte de recharge.

| M Mobiflow nv      |   | Ajouter une carte de recharge                                                                                                 |
|--------------------|---|----------------------------------------------------------------------------------------------------|
| Administration     | ~ | <ul> <li>Ajouter une nouvelle carte de recharge</li> <li>Utilisez une carte de recharge déjà attribuée dans le CPO</li> </ul> |
| Finances           | ~ | Information de la carte de recharge                                                                                           |
| Points de recharge | ~ | Insérez le code écrit sur la carte de recharg                                                                                 |
| Mobilité           | ^ | Envoyer                                                                                                    |
| • Plan de recharge |   |                                                                                                    |
| : Activité         |   |                                                                                                    |

+32 (0)9 296 45 45 info@mobiflow.be www.mobiflow.be BE0648.837.849 BE 23 0017 8027 9291 BIC: GEBABEBB